### Frontline Soderaを使った Bluetoothペアリング時間の **測定方法について**

### **2018**年11月27日 コーンズテクノロジー株式会社

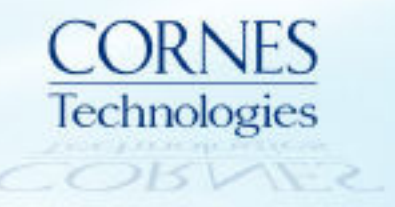

### 目次

- ・ はじめに
- Pageについて
- Connectionについて
- Pairingについて
- Bluetoothペアリング時間計測例

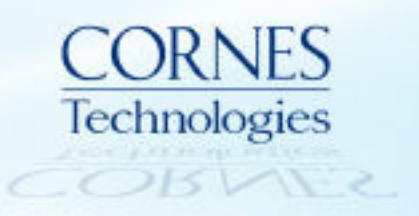

#### はじめに

- 本資料では、BTペアリング時間の測定方法として、キャプチャーデータのどこからどこまでを確認すればよいかという観点で、キャプチャーデータ上で「Page」「Connection」「Pairing」の各処理をBluetoothコア仕様を元に確認する方法の例を記載している。
- ・ また、ペアリング時間計測の例として、PageからPairing完了までと、

Pairing処理のみの場合の見方を記載している。

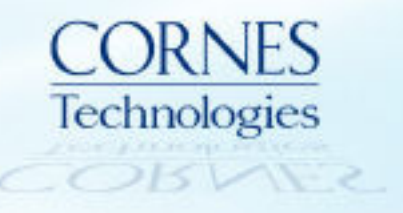

# PAGEについて

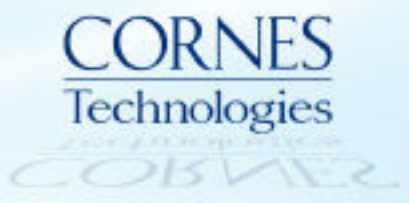

#### Page について

Page(Bluetooth機器の呼び出し)については、Bluetooth SIG発行のコア仕様に処理ステップが記載されており、キャプチャーデータ上で該当箇所を見つけることで処理を確認できる。

記載箇所: Table 8.3: Initial messaging during start-up (BLUETOOTH SPECIFICATION Version 5.0 | Vol 2, Part B).

| Step     | Message                       | Packet<br>Type | Direction       | Hopping<br>Sequence | Access Code<br>and Clock          |     |
|----------|-------------------------------|----------------|-----------------|---------------------|-----------------------------------|-----|
| 1        | Page                          | ID             | Master to slave | Page                | Slave                             |     |
| 2        | First slave page<br>response  | ID             | Slave to master | Page response       | Slave                             |     |
| 3        | Master page<br>response       | FHS            | Master to slave | Page                | Slave                             |     |
| 4        | Second slave<br>page response | ID             | Slave - master  | Page response       | Slave                             |     |
| 5        | 1st packet master             | POLL           | Master to slave |                     | ᄃᄔᅌᄵᄼᅭᇖ                           | よニー |
| 6        | 1st packet slave              | Any<br>type    | Slave to master | Channel             | FHSハケットを元<br>キャプチャーデー<br>該当笛町を確認す |     |
| Table 8. | 3: Initial messaging o        |                | 成コ回川で           |                     |                                   |     |

#### Frame DisplayでFHSパケットを確認

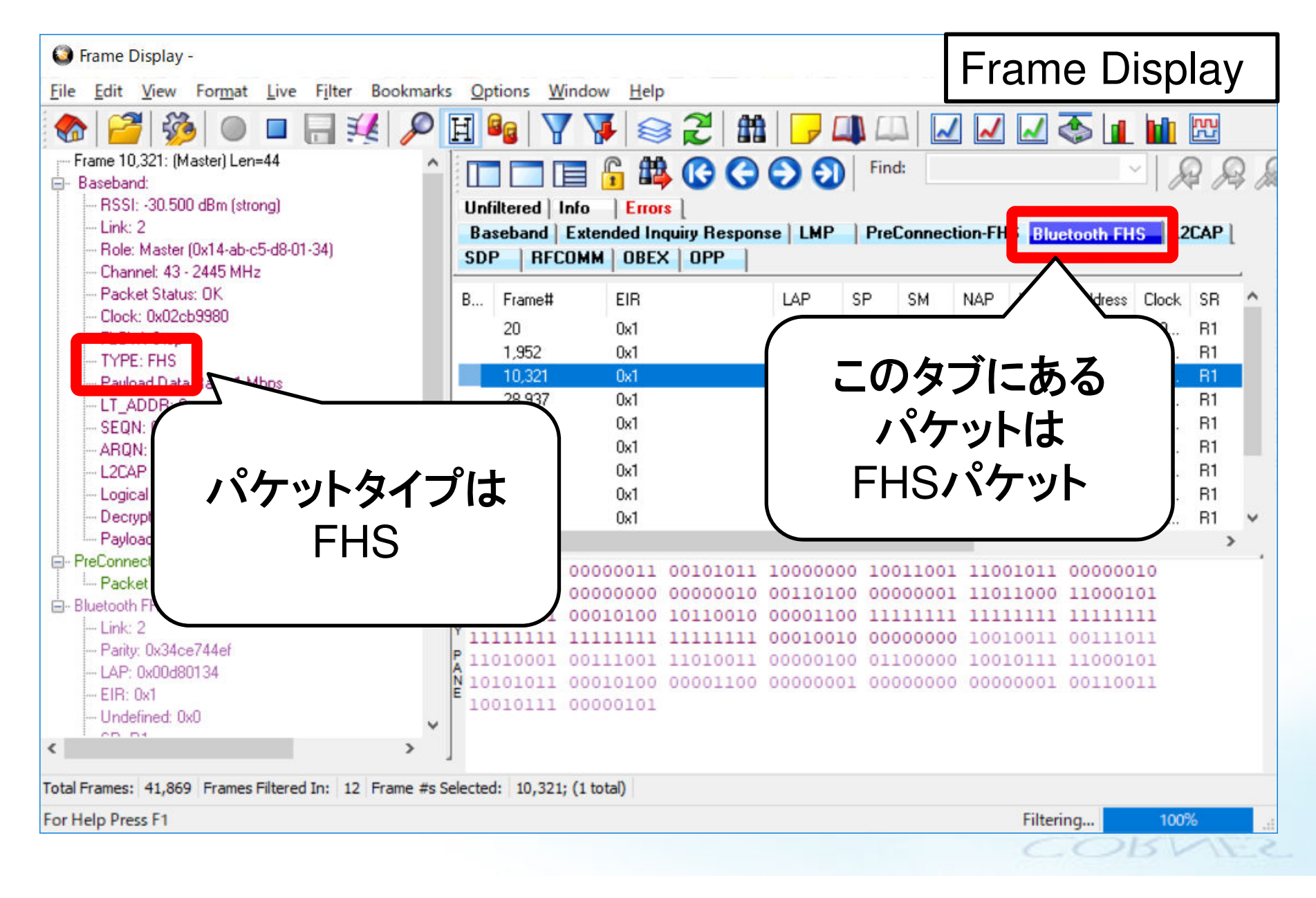

#### Message Sequence ChartでPage処理に該当するか確認

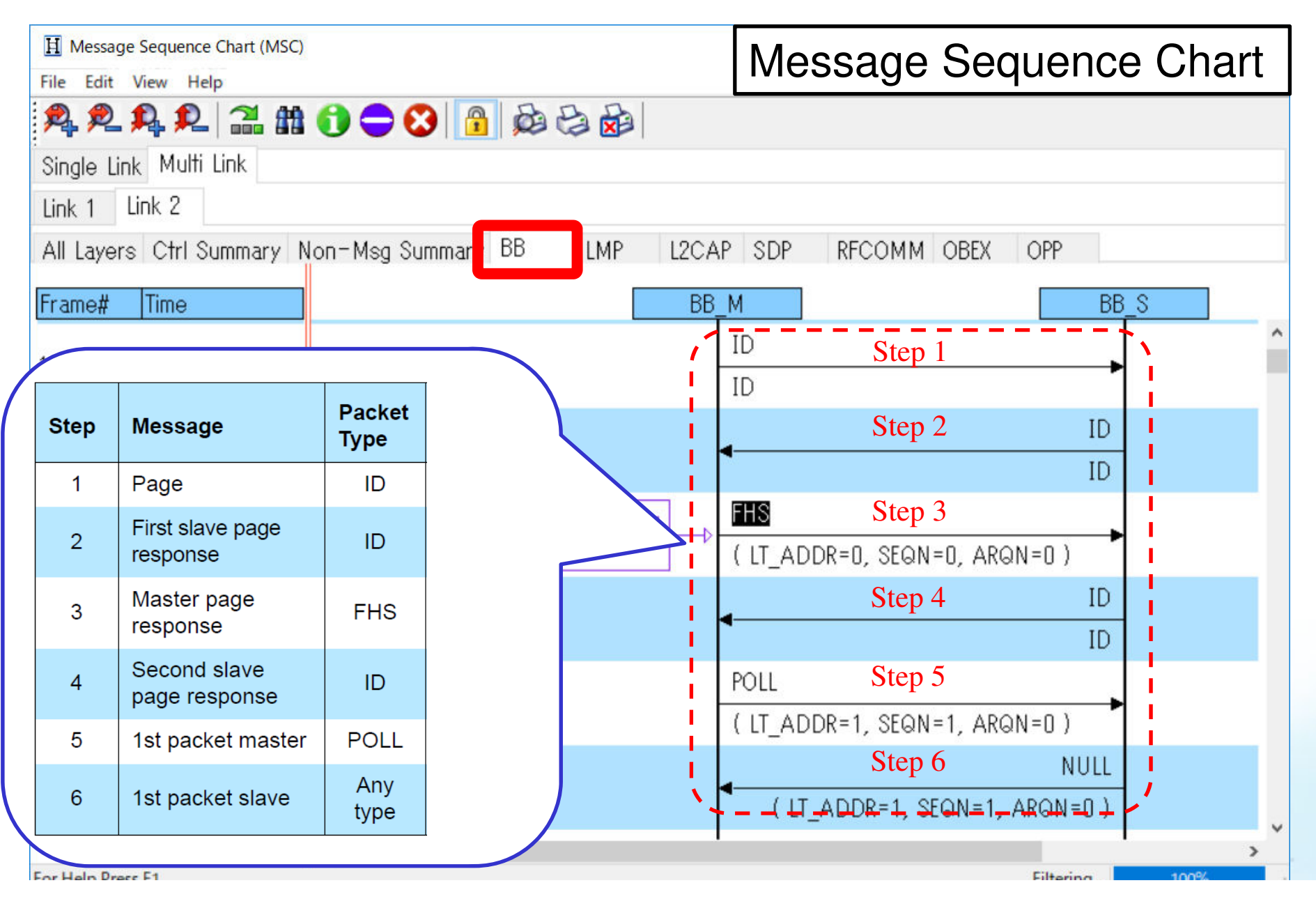

# **CONNECTIONについて**

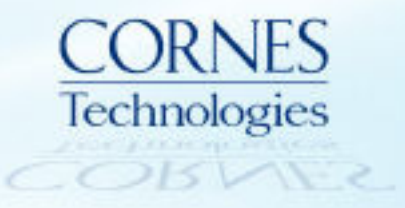

- Connection(ページ処理後に行われる無線接続)は、Bluetooth SIG発行の コア仕様に処理ステップが記載されており、キャプチャーデータ上で該当箇 所を見つけることで処理を確認できる。
  - 記載箇所:4.1.1 Connection Establishment (BLUETOOTH SPECIFICATION Version 5.0 | Vol 2, Part C)

#### 4.1.1 Connection Establishment

After the paging procedure, LMP procedures for clock offset request, LMP version, supported features, name request and detach may then be initiated.

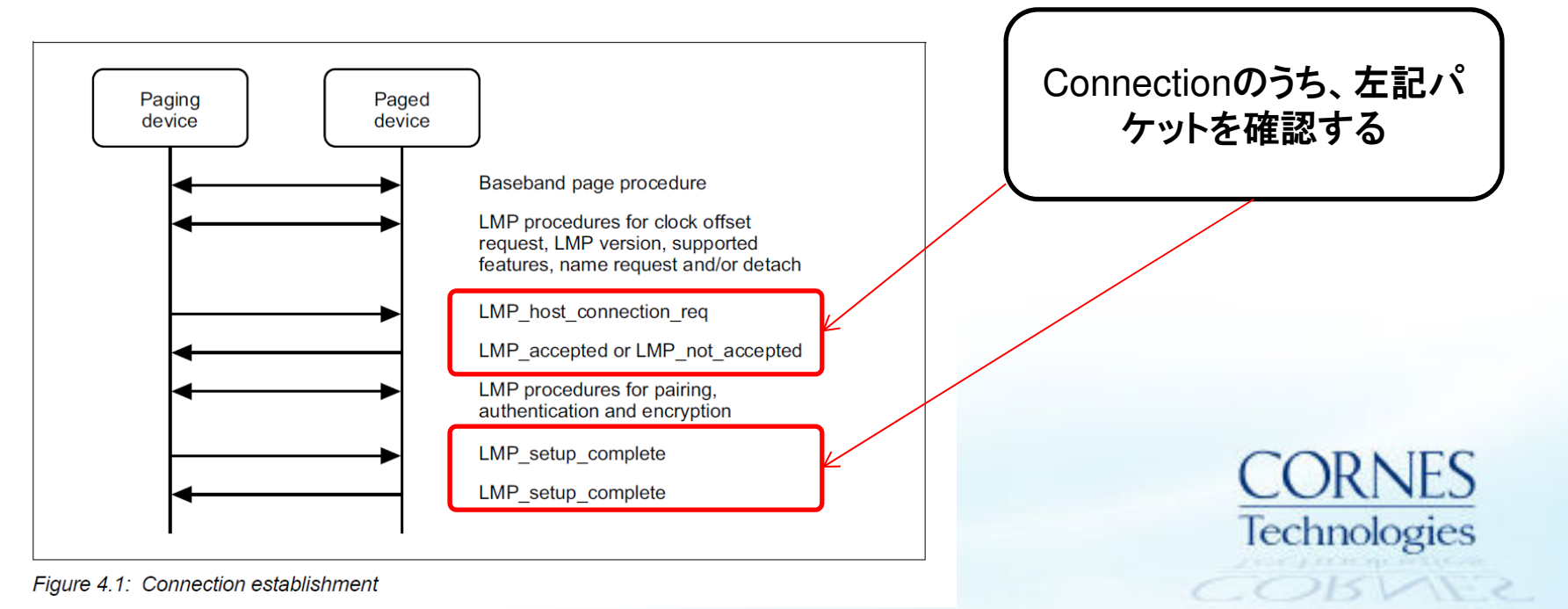

#### Frame Displayで該当部分の確認

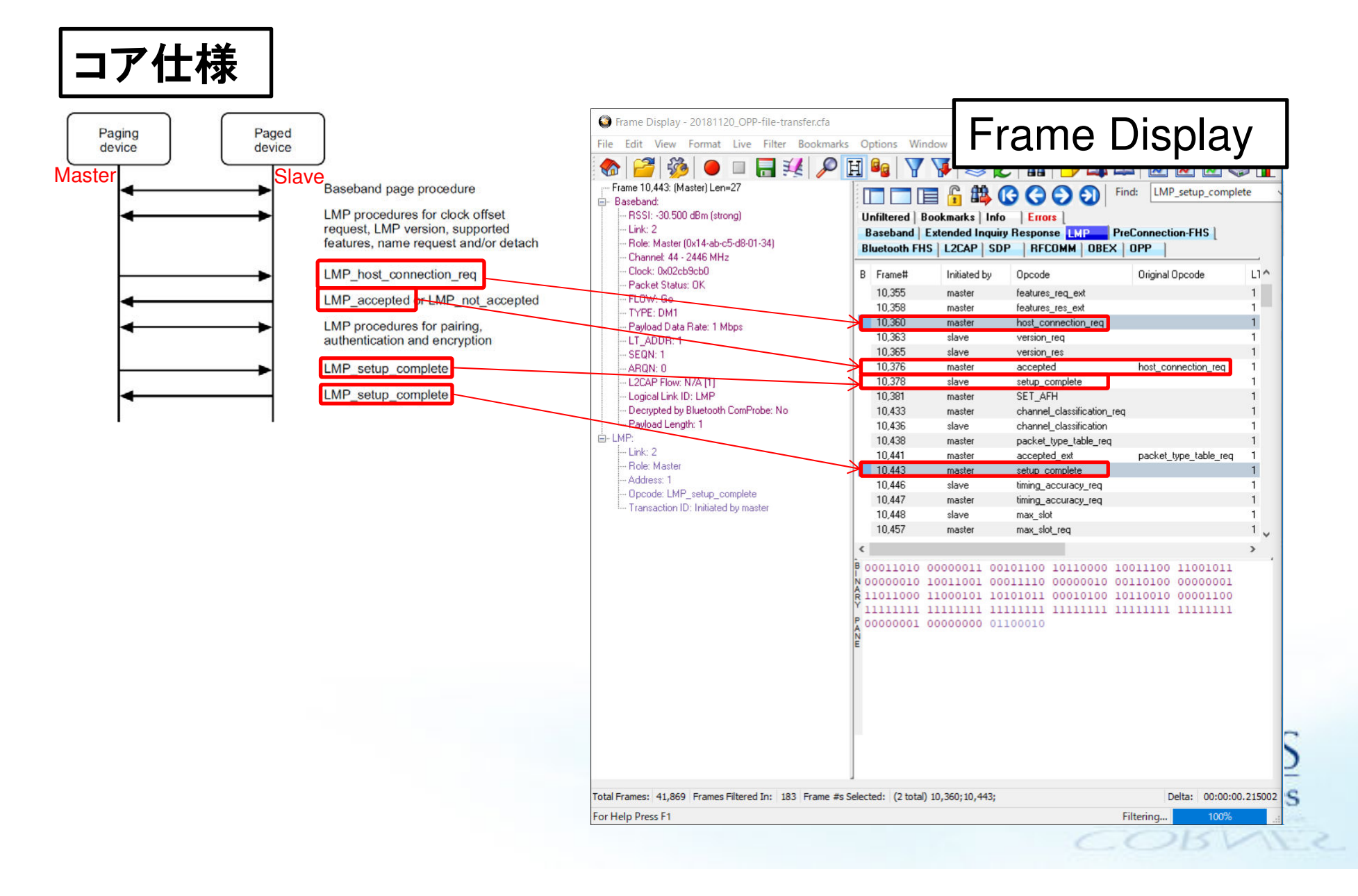

### PAIRINGについて

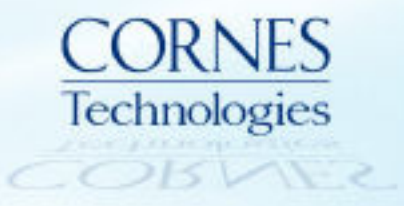

#### Pairing **について**

- Pairingについては、Bluetooth SIG発行のコア仕様に処理ステップが記載 されており、キャプチャーデータ上で該当箇所を見つけることで処理を確認 できる。
  - 記載箇所: 4.2 SIMPLE PAIRING MESSAGE SEQUENCE CHARTS (BLUETOOTH SPECIFICATION Version 5.0 | Vol 2, Part F)

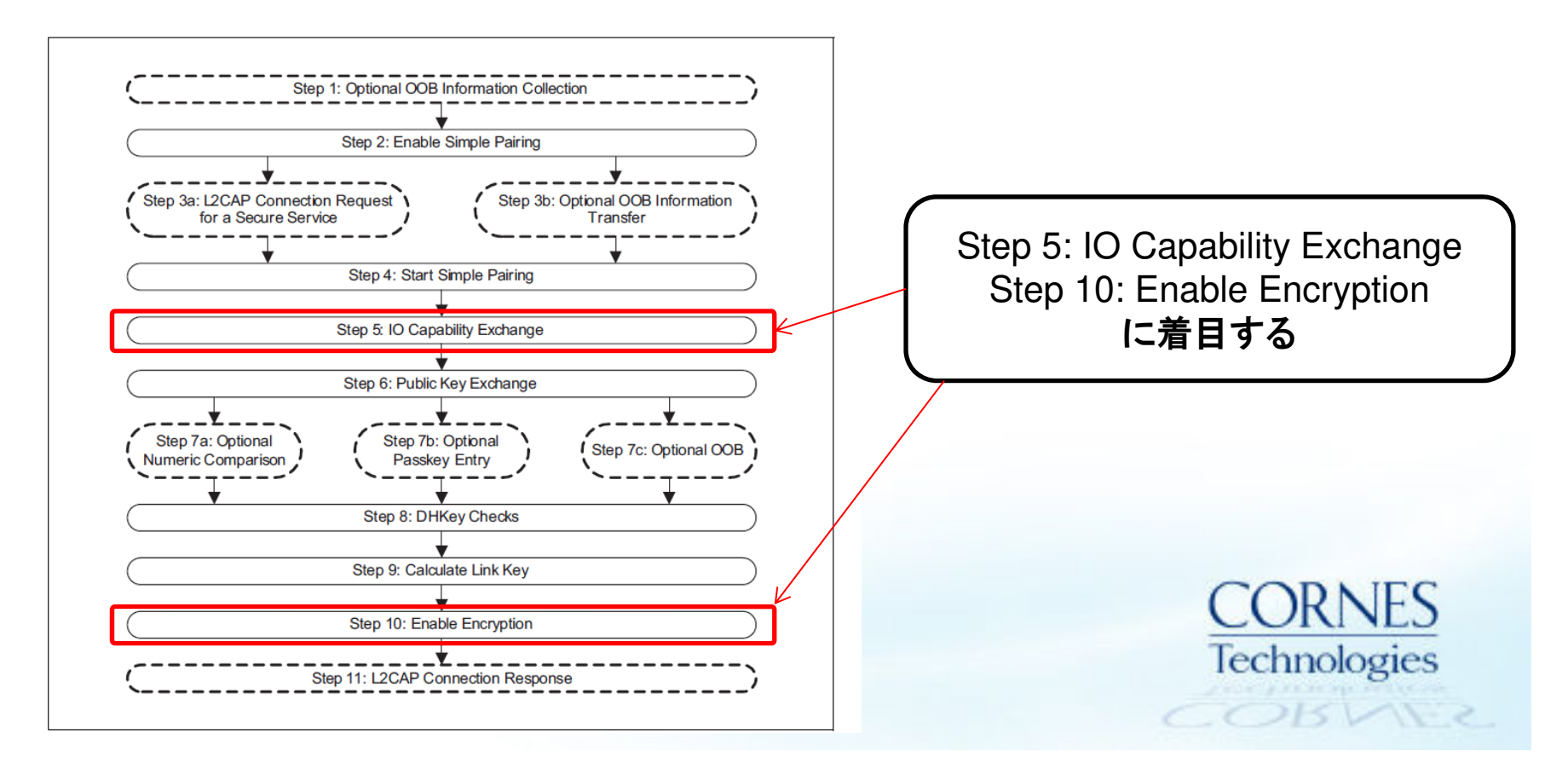

#### Pairing - IO Capability Exchange (コア仕様より抜粋)

BLUETOOTH SPECIFICATION Version 5.0 | Vol 2, Part C

page 579

Link Manager Protocol Specification

🚯 Bluetooth°

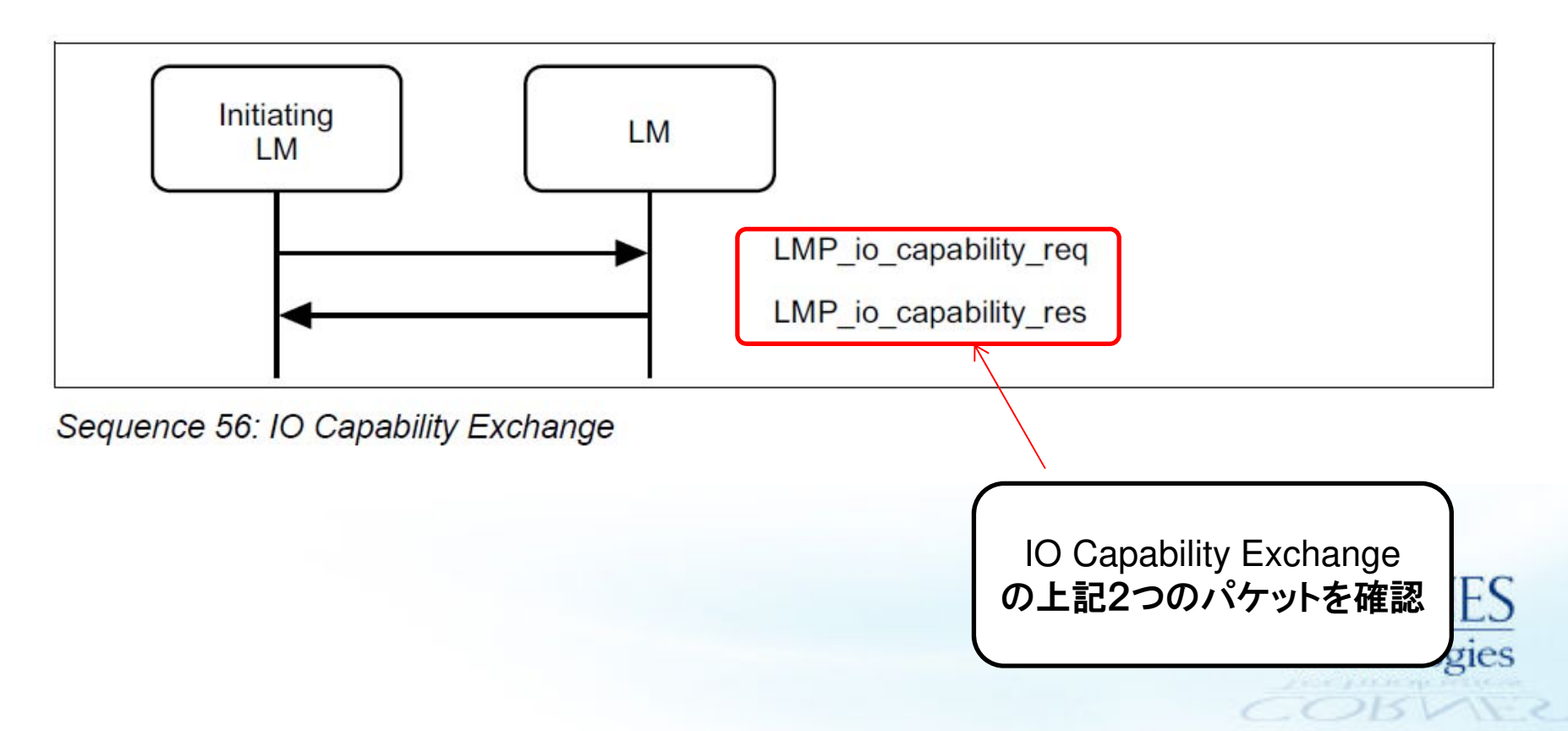

#### Frame Displayから該当部分の確認

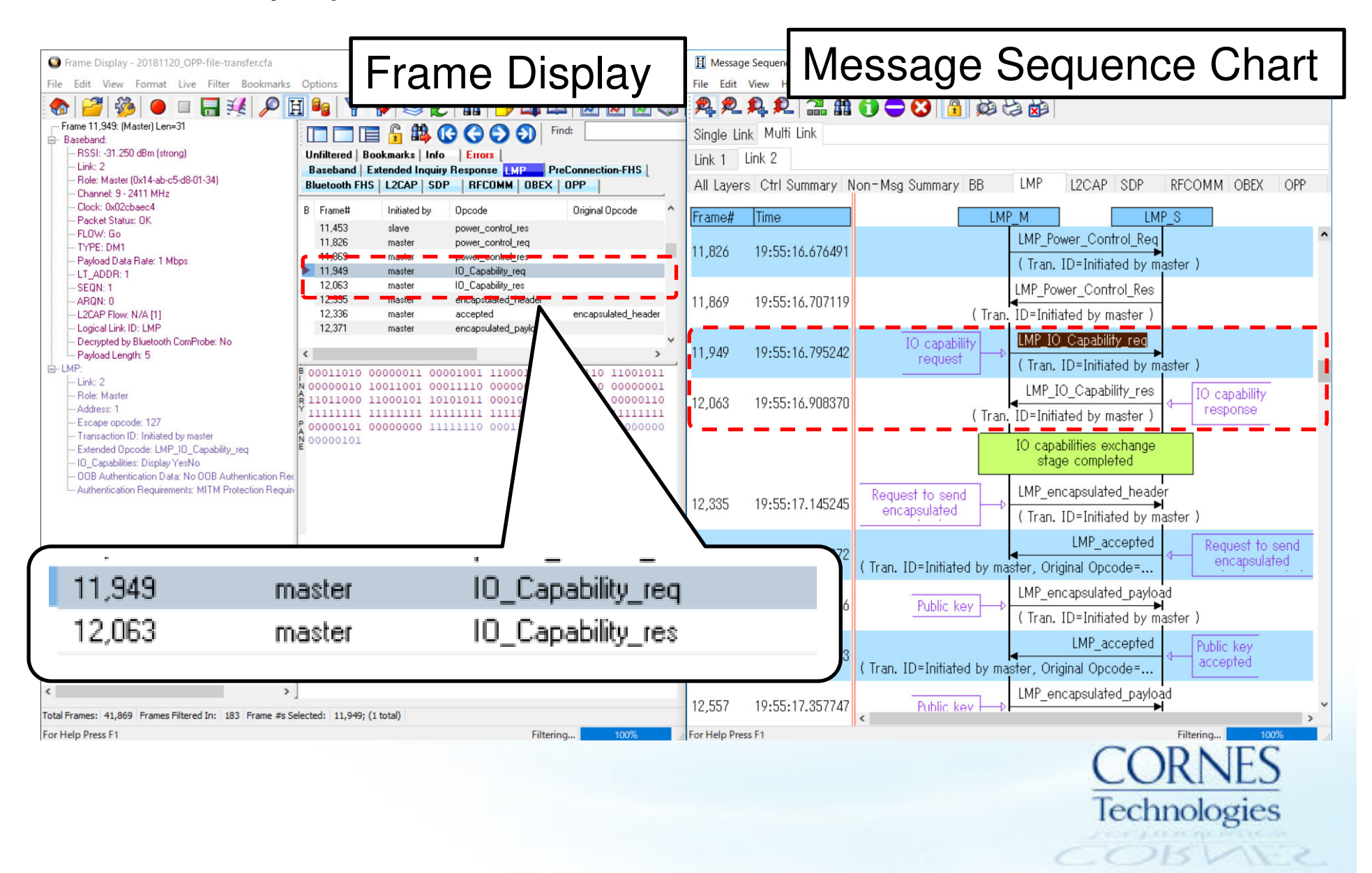

#### Pairing - Enable Encryption (コア仕様より抜粋)

BLUETOOTH SPECIFICATION Version 5.0 | Vol 2, Part F

page 1427

Message Sequence Charts

#### 🚯 Bluetooth°

**Step 8:** Once the pairing or authentication procedure is successful, the encryption procedure may be started. This MSC only shows the set up of an encrypted point-to-point connection. (See Figure 3.12.)

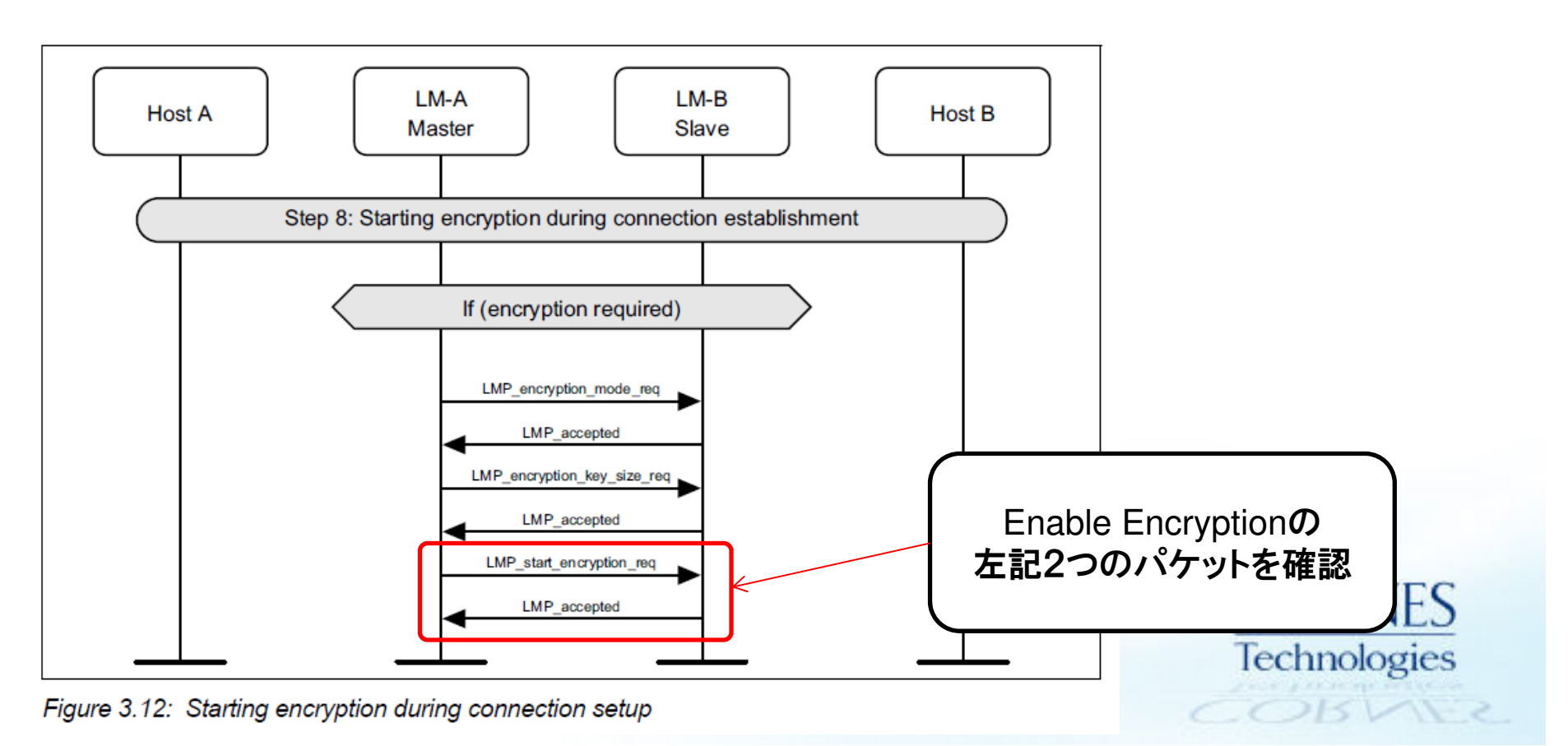

#### Frame Displayから該当部分の確認

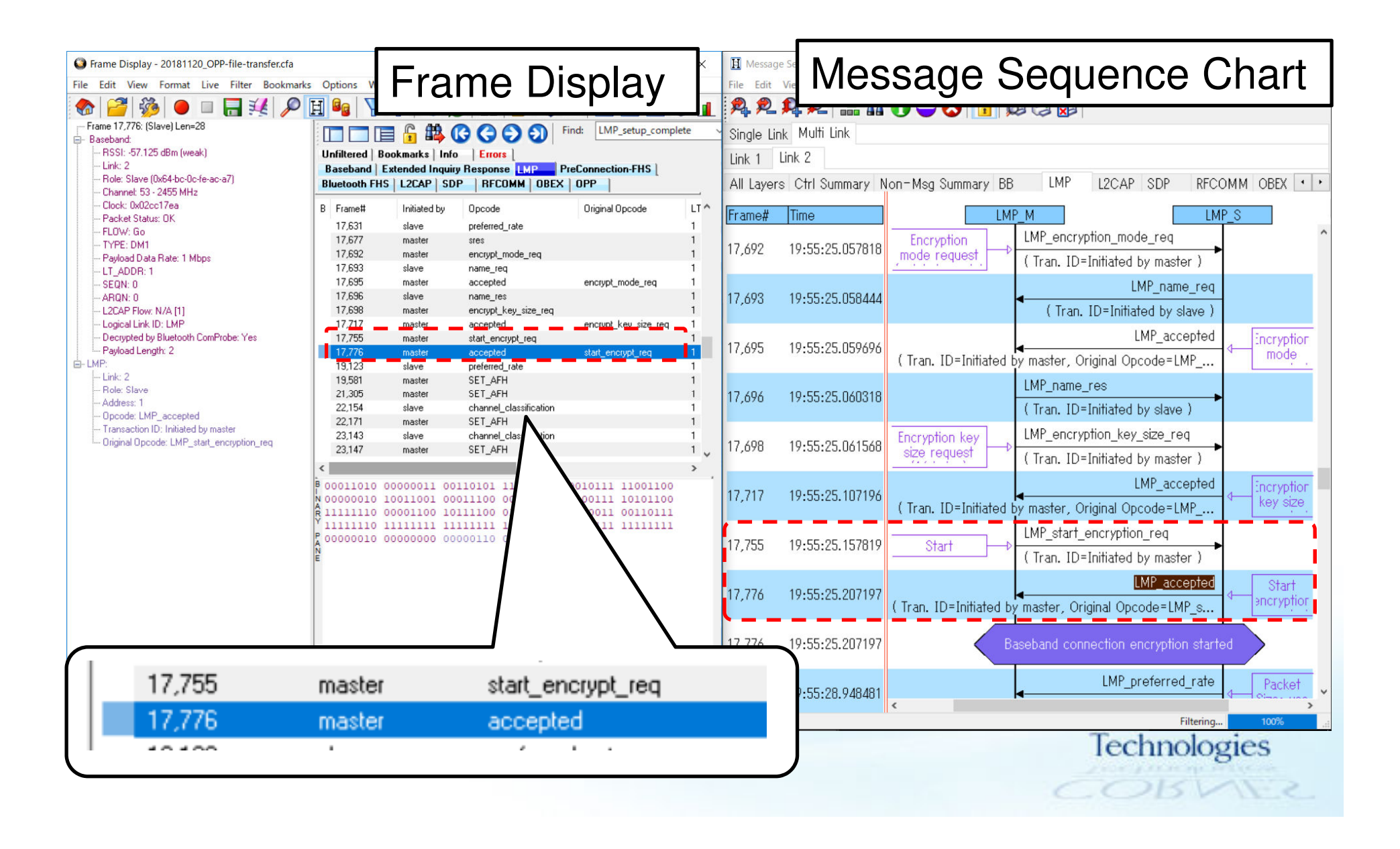

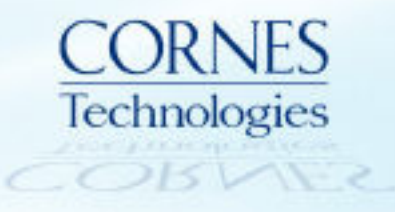

### BLUETOOTHペアリング時間計測例

Bluetoothペアリング時間計測例1: PageからPairing完了 (1/3)

 FHSパケットを元にキャプチャーデータでPage処理該当箇所の最初のID パケットを選択してBookmarkをつける

| Strame Display - 20181120_OPP-file- | -transfer.cfa                                                     | − □ × H Message Sequence                           |
|-------------------------------------|-------------------------------------------------------------------|----------------------------------------------------|
| File Edit View Format Live Filte    | er Bookmarks Options Window Help                                  | File Edit View He                                  |
| 🍖 🎬 🐝 🔍 🗆 🔚                         | 💥 🔎 🗄 😼 🝸 🐺 😂 🎜 🛍 🕞                                               | 🎑 📖 📈 📈 🍜 🖬 😤 🔍 🔍                                  |
| Eromo 10 219: (Mostor) Lon-17       |                                                                   | Find: LMP_setup_complete Y Single Link Multi       |
| ①該当パケットを選択                          | Unfiltered   Bookmarks   Info   Epoce                             | Vink 1 Link 2                                      |
| TYPE: ID                            | Baseband Extended Inquiry Resp<br>Bluetooth FHS   L2CAP   SDP   F | 2)Bookmarkをクリック All Layers Ctrl S                  |
| - PreConnection-FHS:                | B Frame# CLK Chan Role                                            | e LT Pac DS TYPE LLID F                            |
| Packet type: ID                     | 10,316 62                                                         | ID                                                 |
|                                     | 10,317 68                                                         | 10,317 19:55:                                      |
|                                     | 10,319 43                                                         | ID                                                 |
|                                     | 10,320 45                                                         |                                                    |
|                                     | 10,321 0x02cb9980 43 M                                            | о ок N FHS N/ § 10,318 19:55:                      |
|                                     | 10,322 28<br>10,322 0x02x59994 46 M                               |                                                    |
| ſ                                   | 10,323 0x0200304 40 M                                             | OK N NULL NZ (                                     |
|                                     | Add Bookmark                                                      | × ок ( N DM1 LMP с 10,319 19:55:                   |
|                                     | Bookmark for frame #10319                                         | 3 Bookmark名など記載して )                                |
|                                     |                                                                   |                                                    |
|                                     | Start-Point Cancel                                                |                                                    |
|                                     |                                                                   | OK ( N DM1 LMP (                                   |
|                                     |                                                                   | OK ( N DM1 LMP (<br>0K ( N DM1 LMP ( 10.321 19.55) |
|                                     | 10,332 0X02CD3588 36 M                                            |                                                    |
|                                     | <                                                                 | · · · · · · · · · · · · · · · · · · ·              |
|                                     | P 00001011 00000011 10101011 0000                                 | 10 322 10.55.                                      |

#### Bluetoothペアリング時間計測例1: PageからPairing完了 (2/3)

 LMP\_start\_encryptionに対する応答のLMP\_acceptedをキャプチャーデー タで選択してBookmarkをつける

| Frame Display - 20181120_OPP-file-transfer.cfa                                            |                                                       |                                                                               | $\Box$ $\times$            | H Message S  | Sequence Chart (MSC) |
|-------------------------------------------------------------------------------------------|-------------------------------------------------------|-------------------------------------------------------------------------------|----------------------------|--------------|----------------------|
| File Edit View Format Live Filter Bookmark                                                | s Options Window Help                                 |                                                                               |                            | File Edit Vi | iew Help             |
| 🍖 🎬 🍪 😐 🖬 👯 🔎                                                                             | H 😼 🔻 🐺 😂 🎜 🛛                                         | ##   🥃 💷 🖳 📈                                                                  | 🛛 🛃 🚺                      | P. P. 1      | Q 🔍 🚟 🛍 🚺            |
| Frame 17,776: (Slave) Len=28                                                              |                                                       | G S S Filk LMP_set                                                            | tup_complete 🗸 🗸           | Single Link  | Multi Link           |
|                                                                                           | nfiltered Bookmarks Info                              | Errors                                                                        |                            | Line 1 Lie   |                      |
|                                                                                           | aseband Extended Inquiry Res                          |                                                                               |                            |              | IK Z                 |
| ①該ヨハグットを選択                                                                                | uetooth FHS   L2CAP   SDP                             | RFCOMM   OB                                                                   |                            |              | rl Summary Non-      |
| Clock: 0x02cc17ea<br>Packet Status: 0K                                                    | Bookmark Frame# Initi                                 | ated by Opc 2B0                                                               | okmarkをク                   | リック          | e                    |
| FLOW: Go<br>TYPE: DM1<br>Payload Data Rate: 1 Mbps                                        | 17,627 ma:<br>17,629 ma:<br>17,631 slav               | ster sres<br>ster au_rand<br>re preferred_rate                                |                            | 17,696       | 19:55:25.060318      |
| LT_ADDR: 1<br>SEQN: 0<br>ARQN: 0<br>L2CAP Flow: N/A [1]                                   | 17,677 mai<br>17,692 mai<br>17,693 slav<br>17,695 mai | ster sres<br>ster encrypt_mode_req<br>/e name_req<br>ster accepted            | encrypt_mod                | 17,698       | 19:55:25.061568      |
| Logical Link ID: LMP<br>Decrypted by Bluetooth ComProbe: Yes<br>Payload Length: 2<br>LMP: | 17,696 slav<br>17,698 ma:<br>17,717 ma:<br>17,755 ma; | ve name_res<br>ster encrypt_key_size_req<br>ster accepted                     | encrypt_key_               | 17,717       | 19:55:25.107196 (    |
| Link: 2<br>Role: Slave<br>Address: 1                                                      | 17,776 ma:<br>19,123 star                             | ster accepted<br>re preferred_rate                                            | start_encrypt              | 17,755       | 19:55:25.157819      |
| Opcode: LMP_acce Add Bookmark<br>Transaction ID: Initia                                   | ×                                                     | er SET_AFH                                                                    |                            |              |                      |
| Original Opcode: LM Bookmark for frame #17776                                             | OK -                                                  | er SET AFH                                                                    | okmark名な<br>OKをクリ          | よと記載<br>リック  | LC j.207197 (T       |
| End+Point                                                                                 | Cancer                                                | 01 11101010 00010111 11<br>00 00000010 10100111 10<br>00 01100100 01000011 00 | 001100<br>101100<br>110111 | 17,776       | 19:55:25.207197      |
|                                                                                           | 11111110 11111111 111111                              | 11 11111111 11111111 11                                                       | 111111                     |              |                      |

#### Bluetoothペアリング時間計測例1: PageからPairing完了 (3/3)

Bookmarkタブを開き、先ほどBookmarkした2つのパケットを選択すると選択パケット間の処理時間が表示される。

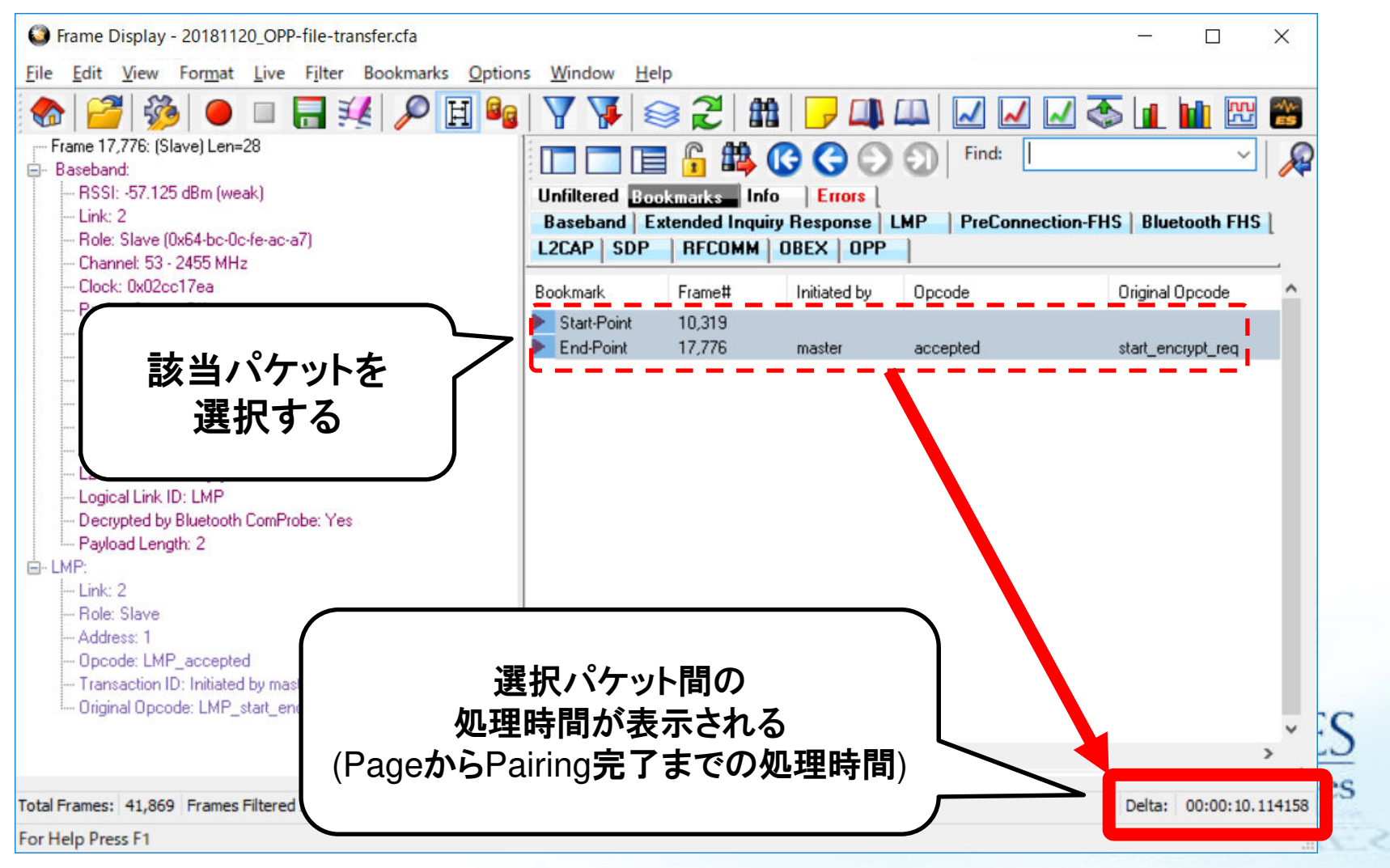

#### Bluetoothペアリング時間計測例2:Pairingのみ (1/3)

LMP\_IO\_Capability\_reqをキャプチャーデータで選択してBookmarkをつける

| Srame Display - 20181120_OPP-file-transfer.cfa                                                                 |                                                    |                |              | -                    |                     | H Messag      | je Sequenc          |  |
|----------------------------------------------------------------------------------------------------|----------------------------------------------------|----------------|--------------|----------------------|---------------------|---------------|---------------------|--|
| File Edit View Format Live Filter Bookmarks                                                                    | Options Wi                                         | ndow Help      |              |                      |                     | File Edit     | View H              |  |
| 🍖 🎬 🧶 🔵 🗉 🔚 🎉 🔎                                                                                                | H 🔒   🍸                                            | 1 🐺 😂          | 2   #   [    | <mark>- 💷</mark> 📖 🖂 | 🛛 📈 🐼 🚺             | 2 2           | <b>P</b> , <b>P</b> |  |
| p Frame 11,949: (Master) Len=31                                                                                |                                                    | 🗏 🔓 🖿          | BBB          | Find:                |                     | Sinale Li     | nk Mult             |  |
|                                                                                                    |                                                    |                |              |                      |                     |               | LL A Bok 9          |  |
| ①該ヨハグットを選択                                                                                                    | ① 該 当 ハ ケット を 選 バ Baseband Extended Inquiru Bespor |                |              |                      |                     | LINK T LINK Z |                     |  |
| Character 2 2011 Miles                                                                                         | Bluetooth FH                                       | IS   L2CAP   S | DP   BF      | 2 Bookmark           | トクリック               | All Layer     | s Ctrl :            |  |
| Channet: 9 - 2411 MHz<br>Clock: 0x02cbaec4                                                                     | Bookmark                                           | Frame#         | Initiated no | LIDCODE              |                     |               |                     |  |
| Packet Status: OK                                                                                              | Dookinaik                                          | 11.450         | alaua        | opcode               | oliginaropee        | Frame#        | Time                |  |
| FLOW: Go                                                                                                    |                                                    | 11,405         | siave        | power_control_res    |                     |               |                     |  |
| TYPE: DM1                                                                                                    |                                                    | 11,020         | master       | power_control_req    |                     | 11.869        | 19:55:              |  |
| Payload Data Rate: 1 Mbps                                                                                      |                                                    | 11 949         | master       | IO. Canability reg   |                     |               |                     |  |
| LT_ADDR: 1                                                                                                    |                                                    | 11,343         | master       | IU_Capability_req    |                     |               |                     |  |
| SEUN: 1                                                                                                    |                                                    | 12,003         | master       | io_capability_les    |                     | 11.0.40       | 10.55               |  |
| -ARUN: U                                                                                                    |                                                    | 12,335         | master       | encapsulated_neader  | and a second states | 11,949        | 19:55:              |  |
|                                                                                                    |                                                    | 12,336         | master       | accepted             | encapsulatec        |               |                     |  |
| Descripted by Plusteeth CamProber                                                                              |                                                    | 12,371         | master       | encapsulated_payload |                     |               |                     |  |
| Raulaad Longth: 5 Add Bookmar                                                                                  | k                                                  |                |              |                      | encapsulatec        | 12 063        | 10.55               |  |
| C. I MP                                                                                                    |                                                    |                |              | apsulated_payload    | the second second   | 12,000        | 17.00.              |  |
| Bookmark for f                                                                                                 | rame #11949                                        |                | 04           | repted               | encapsulatec        |               |                     |  |
|                                                                                                    | UK hcapsulated_payload                             |                |              |                      |                     |               |                     |  |
|                                                                                                    |                                                    |                | Canc         | el pepe              | encapsulatec        |               |                     |  |
| Escape opcode: 127 Start-Point                                                                                 |                                                    |                |              | apsulated            |                     |               |                     |  |
| - Transaction ID: Initiated by master 3 Bookmark名など                                                            |                                                    |                | 記載して         |                      |                     |               |                     |  |
| Extended Opcode: LMP_IO_Capabi                                                                                 |                                                    |                |              | ap                   | <b>フトをクリッ/</b>      | ל             | 0.55                |  |
| IO_Capabilities: Display YesNo                                                                                 |                                                    | 12,949         | master       | accept               |                     | ·             | 7:00                |  |
| OOB Authentication Data: No OOB Authentication Re                                                              | <                                                  |                |              |                      | >                   | -             |                     |  |
| L., Authentication Requirements: MITM Protection Requi B 00011010 00000011 00001001 11000100 10101110 11001011 |                                                    |                |              |                      |                     |               |                     |  |

#### Bluetoothペアリング時間計測例2:Pairingのみ (2/3)

 LMP\_start\_encryptionに対する応答のLMP\_acceptedをキャプチャーデー タで選択してBookmarkをつける

| Srame Display - 20181120_OPP-file-transfer.cfa                                                  |                                                                 | - 🗆 X                                                                       | H Message Sequence Chart (MSC) |
|-------------------------------------------------------------------------------------------------|-----------------------------------------------------------------|-----------------------------------------------------------------------------|--------------------------------|
| File Edit View Format Live Filter Bookmark                                                      | ks Options Window Help                                          |                                                                             | File Edit View Help            |
| 🍖 🎬 🎒 🔵 🗆 🔚 👯 🔎                                                                                 | 🖽 🔩   🍸 🐺   😂 🎜   🏥   🦻                                         | 💷 🎞 🗹 🖉 🚛                                                                   | 🎗 🎗 🎗 🎗 🔝 🏦 🚺                  |
| Frame 17,776: (Slave) Len=28                                                                    |                                                                 | Fire LMP_setup_complete                                                     | Single Link Multi Link         |
| Basebariu.                                                                                      | nfiltered Bookmarks Info Errors                                 |                                                                             | Link 2                         |
|                                                                                                 | aseband Extended Inquiry Response                               | AP PreCo                                                                    |                                |
| ①該ヨハケットを迭折                                                                                      | uetooth FHS   L2CAP   SDP   RFCOMM                              | OB                                                                          | rl Summary Non-                |
| Clock: 0x02cc17ea<br>Packet Status: 0K                                                          | Bookmark Frame# Initiated by                                    | ניים 2Bookmark פיים 2€                                                      | フリック                           |
| FLOW: Go<br>TYPE: DM1<br>Payload Data Rate: 1 Mbps<br>LT_ADDB: 1                                | 17,627 master<br>17,629 master<br>17,631 slave<br>17,677 master | sres                                                                        | 17,696 19:55:25.060318         |
|                                                                                                 | 17,692 master<br>17,693 slave<br>17,695 master                  | encrypt_mode_req<br>name_req<br>accepted encrypt_mode                       | 17,698 19:55:25.061568         |
| Logical Link ID: LMP     Decrypted by Bluetooth ComProbe: Yes     Payload Length: 2     E- LMP: | 17,596 slave<br>17,698 master<br>17,717 master<br>17,755 master | name_res encrypt_key_size_req accepted encrypt_key_ start_encrypt_req       | 17,717 19:55:25.107196 (       |
| Link: 2<br>Role: Slave<br>Address: 1<br>Opcode: LMP_acce Add Bookmark                           | 17,776 master<br>19,123 slave<br>er                             | accepted start_encrypt<br>preferred_rate<br>SET_AFH                         | 17,755 19:55:25.157819         |
| Transaction ID: Initia<br>Original Opcode: LM Bookmark for frame #17776                         |                                                                 | channel_cl<br>SET_AFH<br>OKをク                                               | など記載して<br>ノック (1               |
| End+Point                                                                                       | Lancel )1 1110<br>)0 0000<br>)0 0110                            | 1010 00010111 11001100<br>0010 10100111 10101100<br>00100 01000011 00110111 | 17,776 19:55:25.207197         |
|                                                                                                 | Y 11111110 11111111 11111111 1111                               | 1111 1111111 11111111                                                       |                                |

#### Bluetoothペアリング時間計測例2:Pairingのみ (3/3)

Bookmarkタブを開き、先ほどBookmarkした2つのパケットを選択すると選択パケット間の処理時間が表示される。

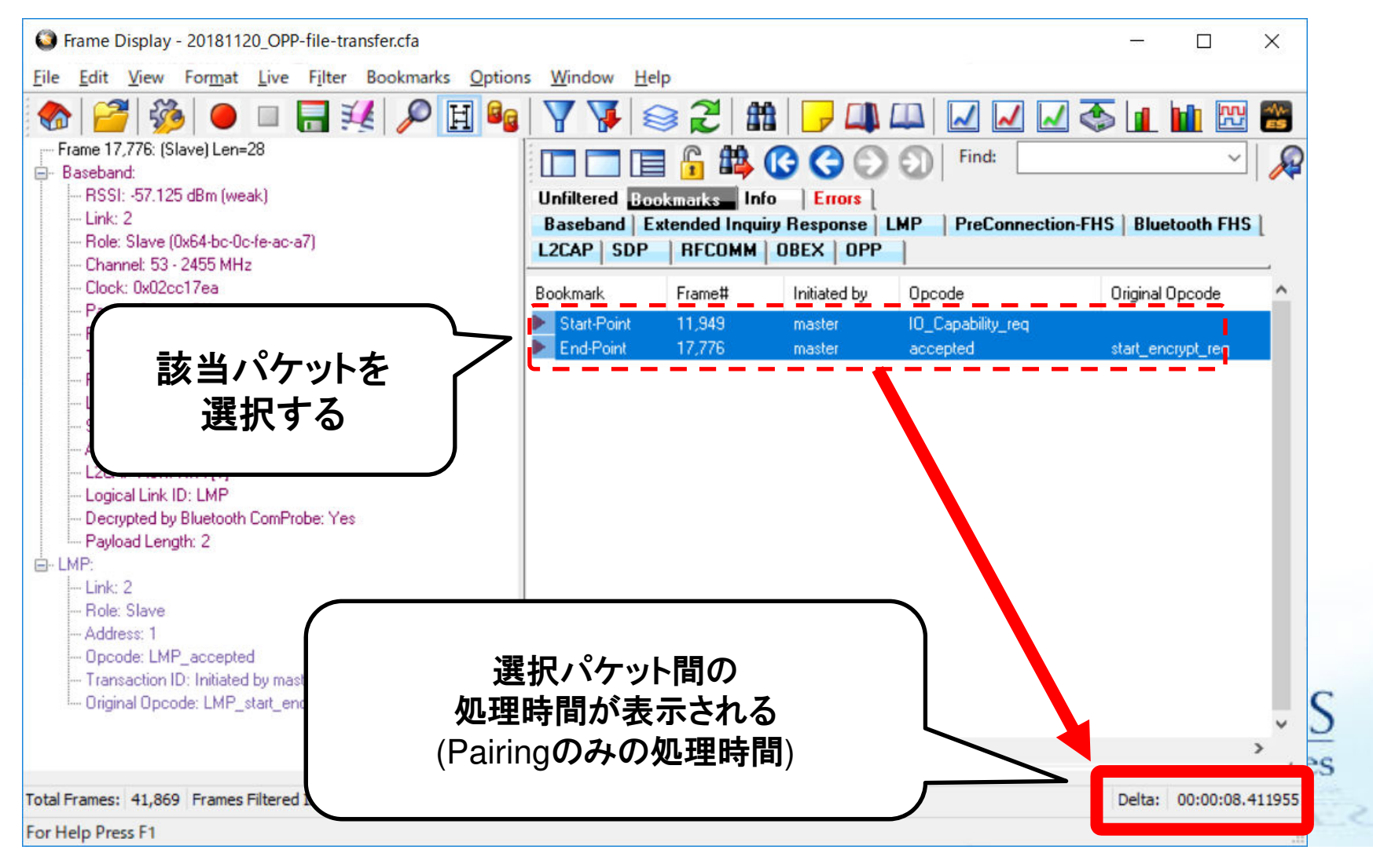